## How to Sign Contracts in Lexzur via Docusign

## **Objectives:**

• Using the Docusign integration with Lexzur to sign contracts.

## Steps:

In Lexzur, you can seamlessly integrate with DocuSign to sign contracts.

To begin, ensure you have a separate DocuSign account and complete the integration between Lexzur and DocuSign

A Learn more about DocuSign Integration here.

• To sign a contract from Lexzur, access the contracts awaiting signature from the navigation menu Contracts & Documents Awaiting Signature and open the contract page by clicking on the ID or Name

| LEX      | ZUR Dashboards - Agile - | Contacts - | Matters 🝷 Tasks              | Contracts & Docum            | ents • Reports • Time • E | Billing ▼ More ¥ | Create 🕂 |                                 |                             | Universal Search 🔍 Ō 🗖 | 🛅 🖸 🖑 🤔 🛱         | Þ 👰    |
|----------|--------------------------|------------|------------------------------|------------------------------|---------------------------|------------------|----------|---------------------------------|-----------------------------|------------------------|-------------------|--------|
| Awa      | aiting Signatures        |            |                              | All Contracts<br>All Clauses |                           |                  |          |                                 |                             | ₽ E                    | xport 👻 🌼 🏟 Tools |        |
| 1 - 20 c | f 85 items 🖒             |            |                              | Awaiting Approva             | al<br>re                  |                  |          |                                 |                             | Search Q,              | Advanced Colu     | imns 👻 |
|          | ID                       | #          | Name                         | Manage Templet               | e                         | Currency         |          | Signees                         | Туре                        | Workflow Status        | Date              | Sta    |
|          | CT-477                   | 477        | Service Agre                 | ement                        | es                        |                  |          | Albert Smith<br>(Collaborator)  | Drafting New agreements     | Under Negotiation      | 2024-02-26        |        |
|          | CT-467                   | 467        | Agreement f                  | or BLP                       |                           |                  |          | Micheal Cavin<br>(Collaborator) | Drafting New<br>agreements  | Filing & Drafting      | 2024-02-16        |        |
|          | CT-465                   | 465        | Partnership /<br>BLP         | Agreement for                |                           |                  | -        | Alice Jones (User)              | Partnership<br>Agreement    | Filing & Drafting      | 2024-02-16        |        |
|          | CT-464                   | 464        | Service Agre                 | ement for BLP                |                           |                  |          | Albert smith (Person)           | Service Agreemer            | t Under Review 1       | 2024-02-16        |        |
|          | CT-435                   | 435        | NDA-Alberto                  | Travis                       |                           |                  |          | Carolina Robinson (User)        | Non-disclosure<br>Agreement | Drafting               | 2024-01-12        |        |
|          | CT-434                   | 434        | Non Disclosu<br>Branding cor | ure Agreement for<br>mpany   | 500000.00                 |                  |          | Alice Jones (Person)            | Sales Agreement             | Under Negotiation      | 2024-01-11        |        |
|          | CT-426                   | 426        | Non-Disclose<br>Stephan      | ure Agreement for            | 1200.00                   |                  |          | Stephan luiz<br>(Collaborator)  | Non-disclosure<br>Agreement | Drafting               | 2023-12-24        |        |
|          | CT-421                   | 421        | Purchase Ag                  | reement for BLP              | 50000.00                  | USD              |          | Albert smith (Person)           | Purchase Agreem             | ent Under Negotiation  | 2023-12-01        | 20     |
|          | CT-411                   | 411        | Service Agre                 | ement for Peter              |                           | AED              |          | Carolina Robinson (User)        | Service Agreemer            | nt To Be Signed        | 2023-11-16        | 20     |
|          | CT-410                   | 410        | SA for ALber                 | t                            |                           |                  |          | Albert smith (Person)           | Service Agreemer            | nt Drafting            | 2023-11-16        |        |

• Open the Signature Center, click to sign, and choose DocuSign.

| LEXZUR Dashboards - A         | gile - Contacts - Matters - Tasks Contracts & Documen       | nts • Reports • Time • Billing • More • Create +                 | Univer                    | sal Search 💁 🗑 🗗 📾 🖓 🦉 🤔 🧕 |
|-------------------------------|-------------------------------------------------------------|------------------------------------------------------------------|---------------------------|----------------------------|
| CT-465 - Partnership Agreemen | nt for BLP 🛛 😨 🔀 Public                                     |                                                                  | Closed Executed Under App | proval More - Active 🛑 🖉 🔋 |
| 7 Details                     | Signature Criteria:<br>Signature Status: Awaiting Signature |                                                                  |                           |                            |
| Attachments                   | (Lexzur Signature Workflow) Change to Adobe Sign Workflo    | ow Change to Emdha Workflow Change to Lexzur Sign Workflow Chang | je to Sayen Workflow      |                            |
| 🔮 Approval Center 🛛 📀         | Edit Signees 🗹                                              |                                                                  |                           |                            |
| Signature Center 🛛 😨          | Alice Jones Awaiting Signature                              | <b>└──</b>                                                       |                           | :                          |
| Tasks                         | Show Summary                                                | Open Contract/Document                                           |                           | Sign -                     |
| Emails                        | Albert Smith Pending                                        |                                                                  |                           | Docu Sign:                 |
| Time Entries                  | 2 Show Summary                                              | Open Contract/Document                                           |                           |                            |
| Expenses                      | •                                                           |                                                                  |                           |                            |
| A Reminders                   |                                                             |                                                                  |                           |                            |
| Watters                       |                                                             |                                                                  |                           |                            |
| Related Contracts/Documents   |                                                             |                                                                  |                           |                            |
| Settings                      |                                                             |                                                                  |                           |                            |
| **                            |                                                             |                                                                  |                           | Q                          |

• You'll be prompted to select the contract document to send to DocuSign. Choose the file and click sign

| Contract/Document To Sign |                               |         |      |  |  |
|---------------------------|-------------------------------|---------|------|--|--|
| File                      | Last Signed By Last Signed On |         |      |  |  |
| ørtnership-agreement.pdf  |                               |         |      |  |  |
| O Agreement to Review.pdf |                               |         |      |  |  |
|                           |                               | Sign Ca | ncel |  |  |

Make sure the contract in the attachments tab is converted to PDF and marked as "to be signed." ∕∆ CT-465 - Partnership Agreement for BLP 😗 🌐 Public Closed Executed Under Approval More - Active 👼 Details Lexzur Documents Google Drive OneDrive Dropbox 💷 Convert to PDF 生 Download 🖉 Rename 🗹 Open in 👻 🗈 Move 🧯 Copy To \prec Share with 🗘 List versions 😙 Show in Client Portal Attachments × 1 Selected i Delete Approval Center 0 C III CT465 Signature Center 8 Name Type Status Keywords File Size Added On Added Bv Modified By Milestones partnership-agreement.docx 47.5 kB 2024-02-16 11:... Carolina Robins... Carolina Robins... 📋 Tasks 🕝 🔓 partnership-agreemen... 🛓 < 🛚 📀 🔊 🔫 280.1 kB 2024-02-29 14:0... Alice Jones Alice Jones 🖂 Emails To be Signed: Yes Time Entries Expenses Reminders Matters Related Contracts/Documents Settings

• This will redirect you to log in to your DocuSign account.

| Log in to DocuSign                  |                                                                                                    |
|-------------------------------------|----------------------------------------------------------------------------------------------------|
| Enter your email address to log in. |                                                                                                    |
| Email *                             |                                                                                                    |
| JonesAAlice21@gmail.com             |                                                                                                    |
| NEXT                                |                                                                                                    |
| Sign Up for Free                    |                                                                                                    |
|                                     |                                                                                                    |
|                                     |                                                                                                    |
|                                     | Log in to DocuSign   Enter your email address to log in.   Email *   JonesAAlice21@gmail.com   NEXT   Sign Up for Free |

- Proceed with signing and reviewing the documents, and add your signature as needed, as you would typically do in DocuSign.
  Once completed, click finish.

| Done! Click Finish to send the completed document. |                                                                                                    | FINISH | MORE OPTIONS + |   |
|----------------------------------------------------|----------------------------------------------------------------------------------------------------|--------|----------------|---|
|                                                    | Q Q ₹ <sup>*</sup> ⊒ は 0                                                                                 |        |                | Ŀ |
| FIELDS                                             | □, 20,<br>□ It terminates in accordance with the terms of this Agreement,                                |        |                | ľ |
| 🖋 Signature                                        | unless terminated earlier in accordance with the terms of this Agreement.                                |        |                | ľ |
| DS Initial                                         | 4. Partners' Capital Contributions. The Partners will contribute capital to the Partnership: (Check one) |        |                |   |
| 1 Stamp                                            | Ultimin day(s) of the Effective Date                                                                     |        |                |   |
| 📛 Date Signed                                      | □ On or before, 20                                                                                       |        |                |   |
|                                                    | The Partners' cash contribution will be:                                                                 |        |                |   |
| L My Name                                          | [Partner], \$                                                                                            |        |                |   |
| 🙎 My First Name                                    | [Partner], \$<br>[Partner], \$                                                                           |        |                |   |
| A My Last Name                                     | [Partner], \$                                                                                            |        |                |   |
| E-mail Address                                     |                                                                                                    |        |                |   |
| Company                                            | The Partners' non-cash contribution and the value of the non-cash contribution will be:                  |        |                |   |
| Title                                              | Docational by $\sim$ - 05<br>Alice Jours ( A)                                                            |        |                |   |
| T Text                                             | - ROMEDODIAN.                                                                                            |        |                |   |
| partne                                             | rship-agreement 1 of 8                                                                                   |        |                |   |
|                                                    |                                                                                                    |        |                |   |
|                                                    | Ready to finish?                                                                                         |        |                |   |
|                                                    | You've completed the required fields. Review your work, then select FINISH.                              |        |                |   |

• The signature is now completed from your side. If you accessed this from Lexzur, it will return you to the system. The signed version of the contract can be easily retrieved from the attachments tab.

| CT-465 - Partnership Agreement for BLP 😨 🖶 Public Closed Executed Under Approval More + Active |                                                                                          |                                      |                      |  |  |  |
|------------------------------------------------------------------------------------------------|------------------------------------------------------------------------------------------|--------------------------------------|----------------------|--|--|--|
| 👼 Details                                                                                      | Lexzur Documents Google Drive OneDrive Dropbox                                           |                                      |                      |  |  |  |
| Attachments                                                                                    | 🛓 Download 🛯 Rename 🖉 Open in 🖌 💿 View 🗈 Move 🖺 Copy To \prec Share with 🗘 List versions | 🝞 Show in Client Portal 🏾 📋 Delete   | × 1 Selected         |  |  |  |
| 🔮 Approval Center 🛛 📀                                                                          | CT465                                                                                    |                                      | C III                |  |  |  |
| 🛃 Signature Center 🛛 😕                                                                         |                                                                                          | ze Added On Added By                 | Modified By          |  |  |  |
| Milestones                                                                                     | Agreement to Review.pdf 🥒 280.1                                                          | kB 2024-02-29 14:0 Alice Jones       | Alice Jones          |  |  |  |
| Tasks                                                                                          | partnership-agreement.docx 47.5 k                                                        | :B 2024-02-16 11:39 Carolina Robinso | on Carolina Robinson |  |  |  |
| Time Entries                                                                                   | 🕑 🔓 partnership-agreement.pdf 🧳 385.8                                                    | kB 2024-02-29 14: Alice Jones        | Alice Jones          |  |  |  |
| Expenses                                                                                       |                                                                                          |                                      |                      |  |  |  |
| 🌲 Reminders                                                                                    |                                                                                          |                                      |                      |  |  |  |
| 🖼 Matters                                                                                      |                                                                                          |                                      |                      |  |  |  |
| Related Contracts/Documents                                                                    |                                                                                          |                                      |                      |  |  |  |
| Settings                                                                                       |                                                                                          |                                      |                      |  |  |  |

• Upon completion of the signature process, you will receive a confirmation email. Additionally, the signature will be tracked in the signature center and marked as signed.

| CT-465 - Partnership Agreement for BLP 😗 🔀 Public |                                                             |                          | Closed | Executed | Under Approval | More • | Active | 0 | 8 |
|---------------------------------------------------|-------------------------------------------------------------|--------------------------|--------|----------|----------------|--------|--------|---|---|
| 7 Details                                         | Signature Criteria:<br>Signature Status: Awaiting Signature |                          |        |          |                |        |        |   |   |
| Attachments                                       | chments (Lexzur Signature Workflow)                         |                          |        |          |                |        |        |   |   |
| Approval Center                                   | Edit Signees 🗳                                              |                          |        |          |                |        |        |   |   |
| 🛃 Signature Center 🛛 🔞                            |                                                             |                          |        |          |                |        |        |   |   |
| Milestones                                        | Alice Jones Signed                                          | 🔀 Open Contract/Document |        |          |                |        |        |   |   |
| Tasks                                             |                                                             |                          |        |          |                |        |        |   |   |
| Emails                                            | Albert Smith Awaiting Signature                             |                          |        |          |                |        |        |   |   |
| Time Entries                                      | 2 Show Summary                                              | Open Contract/Document   |        |          |                |        |        |   |   |
| Expenses                                          | -                                                           |                          |        |          |                |        |        |   |   |
| Reminders                                         |                                                             |                          |        |          |                |        |        |   |   |
| 🖾 Matters                                         |                                                             |                          |        |          |                |        |        |   |   |
| Related Contracts/Documents                       |                                                             |                          |        |          |                |        |        |   |   |

When a contract awaits your signature, you'll receive an email notification. Simply open the contract directly from the received email, click on the ID, and proceed accordingly.

≙

| ÷ |                                                                                                    |                                                                         | 1                          | 1 of 1,784 | < | > |
|---|----------------------------------------------------------------------------------------------------|-------------------------------------------------------------------------|----------------------------|------------|---|---|
|   | Lexzur - CT-465-Partnership Agreement for BLP Awa                                                                   | exzur - CT-465-Partnership Agreement for BLP Awaiting Signature Index x |                            |            |   |   |
|   | Lexzur <noreply@app4legal.com><br/>to JonesAAlice21@gmail.com, caroline.moraad@lexzur.com v</noreply@app4legal.com> |                                                                         | 1:54 PM (24 minutes ago) 🖞 | ت ©        | ¢ | : |
|   |                                                                                                    | LEXZUR                                                                  |                            |            |   |   |
|   | Activity Alort                                                                                                    |                                                                         |                            |            |   |   |
|   | Details                                                                                                    |                                                                         |                            |            |   |   |
|   | Hello <u>CT-465</u> Partnership Agreement for BLP" is awaiting signature.                                           |                                                                         |                            |            |   |   |
|   | Id                                                                                                    | CT-465                                                                  |                            |            |   |   |
|   | Name                                                                                                    | Partnership Agreement for BLP                                           |                            |            |   |   |
|   | Туре                                                                                                    | Partnership Agreement                                                   |                            |            |   |   |
|   | Priority                                                                                                    | Medium                                                                  |                            |            |   |   |
|   | Date                                                                                                    | 2024-02-16                                                              |                            |            |   |   |
|   | Assignee                                                                                                    | Carolina Robinson                                                       |                            |            |   |   |

For more information about LEXZUR, kindly reach out to us at help@lexzur.com.

Thank you!